## Настройка общего каталога для обмена через samba

- 1. Запускаем эмулятор терминала
- В эмуляторе терминала запускаем файловый менеджер mc sudo mc

## Password\_1

- В тс переходим в каталог /home/user
  Клавишей F7 создаем каталог Exchange
- 4. Командой chmod 777 Exchange назначаем права на запись\чтение для каталога Exchange
- 5. Копируем с заменой прилагаемый файл конфигурации smb.conf в каталог /etc/smb
- 6. Перезагружаем AtolStrike
- 7. Проверяем доступ из проводника Windows <u>\\AtolStrike\Exchange</u> либо по IP: <u>\\IP\Exchange</u>

## Настройка доступа к Яндекс Диск

- 1. Запускаем эмулятор терминала
- В эмуляторе терминала выполняем следующие команды (AtolStrike при этом должен быть подключен к internet)
  sudo apt update
  sudo sudo apt install libneon27
  sudo apt install davfs2
- 3. Создаем каталог, в который будет отображаться ЯандексДиск, например: /home/user/YandexDisk
- Выполняем команду подключения к Яндекс Диск sudo mount -t davfs https://webdav.yandex.ru /home/user/YandexDisk
   Здесь нужно будет указать свой логин и пароль от яндекс диска